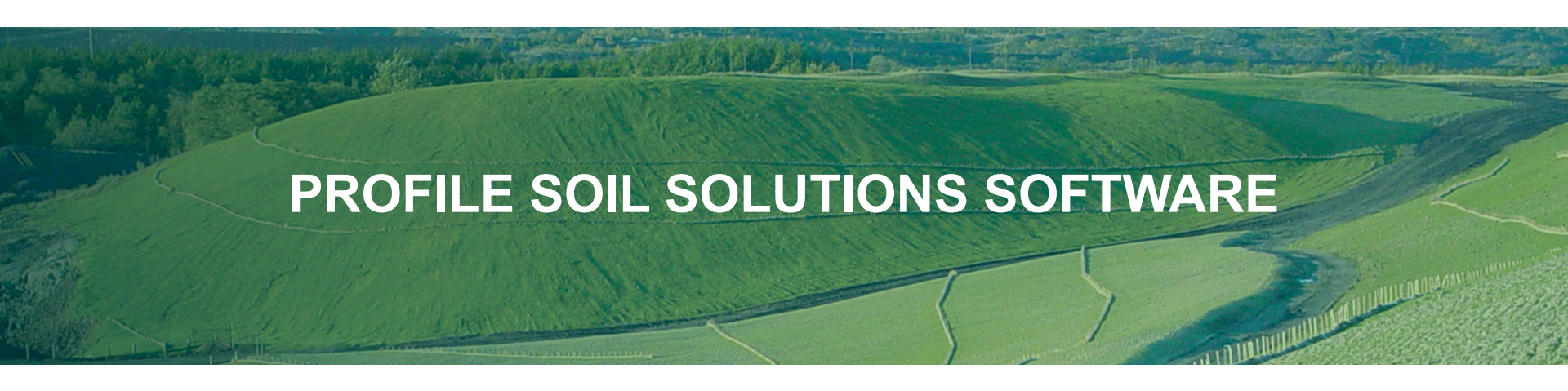

# **Getting Started**

ProfilePS3.com

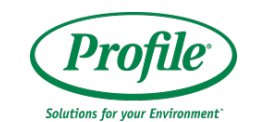

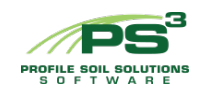

### **Training Module Overview**

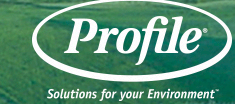

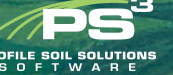

• PS<sup>3</sup> Overview

- Browser Requirements
- Login / Registration
- Navigation
- Project Basics

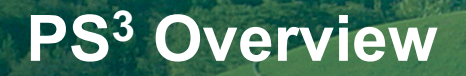

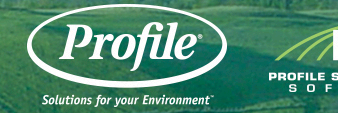

- Profile Soil Solutions Software is the **FIRST AND ONLY** web-based soil solutions tool integrating all erosion and sediment control disciplines via engineering and agronomic excellence!
- PS<sup>3</sup> is the **ONLY** program to integrate all the major erosion and sediment control disciplines:
  - Hydraulically-applied Erosion Control Products (HECPs)
  - Rolled Erosion Control Products (RECPs)
  - Sediment Retention Fiber Rolls (SRFRs)
  - Prescriptive Agronomic Formulations (PAFs)
- PS<sup>3</sup> allows for seamless soil testing and reporting of results

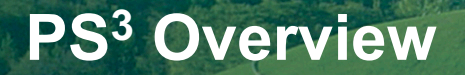

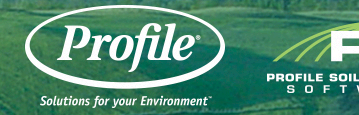

- Provides design professionals, agencies, contractors and others with a holistic and sustainable approach towards cost-effective erosion control, vegetative establishment and reductions in sediment and pollutants leaving the site.
- Fundamental to Profile's commitment to be your trusted partner in soil solutions by implementing innovations that work: *"Solutions for your Environment."*
- Green Design Engineering<sup>™</sup> ensures unfailing support from our agronomic and erosion control experts to help select and install the right products for maximum results.

### **PS<sup>3</sup> – What Can It Do For You?**

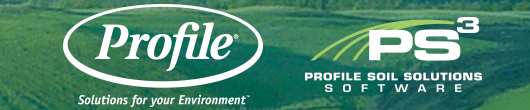

- Facilitates soil testing and resulting diagnostics to improve soil fertility and agronomic sustainability
- Offers considerations for plant species selection
- Provides design, soil preparation & product selection criteria for slopes and channels
- Supplies installation and application guidelines
- Provides inspection and maintenance guidelines
- Houses comprehensive technical reference library

### **Browser Requirements**

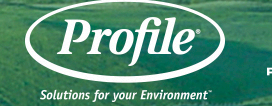

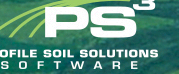

- Internet Explorer 10.0 or higher
- Mozilla Firefox 11.0 or higher
- Other browsers are likely compatible, but have not been verified

Click Register Free for a new account.

If you already have a username and password, click Log In and enter your information into the Sign In area.

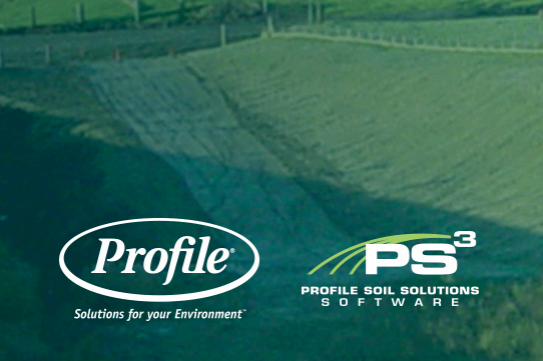

### LOGIN / REGISTRATION

- Login name and password required for access
- Registration is automated and free

|                                                                |                                                                                                    | LOG IN                                                                                                    |
|----------------------------------------------------------------|----------------------------------------------------------------------------------------------------|----------------------------------------------------------------------------------------------------|
|                                                                | Profile<br>Satur Je yer Levener                                                                                                    | SOIL TESTING APPLICATION PROJECT SERVICES GREEN DESIGN REGISTER FREE                                                                           |
|                                                                | PR                                                                                                    | OVEN SOIL SOLUTIONS                                                                                                    |
|                                                                | Our proven technolo<br>Si                                                                                                    | ogies can help you develop holistic, sustainable and cost-effective solutions.<br>imply register for free to get started and see real results. |
| OG IN                                                          | SIGN IN<br>Username                                                                                                    | REGISTER FREE                                                                                                    |
|                                                                | Password Forgot username or password?                                                                                                   |                                                                                                    |
| REGISTER NOW Don't have a free account?<br>Register for access | SIGN IN                                                                                                    |                                                                                                    |
|                                                                | The information you enter into PS3 will be kept in strict confidence and will not be<br>shared with anyone outside of Profile Products. |                                                                                                    |

Fill out the listed information and click the register button.

You will see a success message and a "click here" link to the login screen.

On the Log In screen, enter your username and password to sign in.

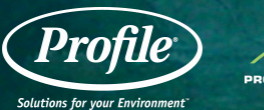

### REGISTRATION

| YOUR PROJECT IS<br>ABOUT TO GET EASIER                              | CREATE PROFILE PS3 ACCOUNT               |  |  |  |
|---------------------------------------------------------------------|------------------------------------------|--|--|--|
| Please complete the following form to activate your PS <sup>3</sup> | Username                                 |  |  |  |
| registration:                                                       | Password Confirm Password                |  |  |  |
| Already have an account?                                            | First Name Last Name                     |  |  |  |
|                                                                     | Email Phone                              |  |  |  |
|                                                                     | Company Name                             |  |  |  |
|                                                                     | Street Address                           |  |  |  |
|                                                                     | United States                            |  |  |  |
|                                                                     | State - Zip                              |  |  |  |
|                                                                     | Sign up here for regular product updates |  |  |  |
|                                                                     | Referred By                              |  |  |  |
|                                                                     | I'm not a robot                          |  |  |  |
|                                                                     | REGISTER                                 |  |  |  |

Click on any of the navigation buttons to move around in the program.

Click on the Get Started or "+" button to start a new project.

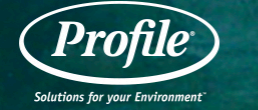

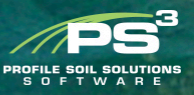

### **NAVIGATION – HOME PAGE**

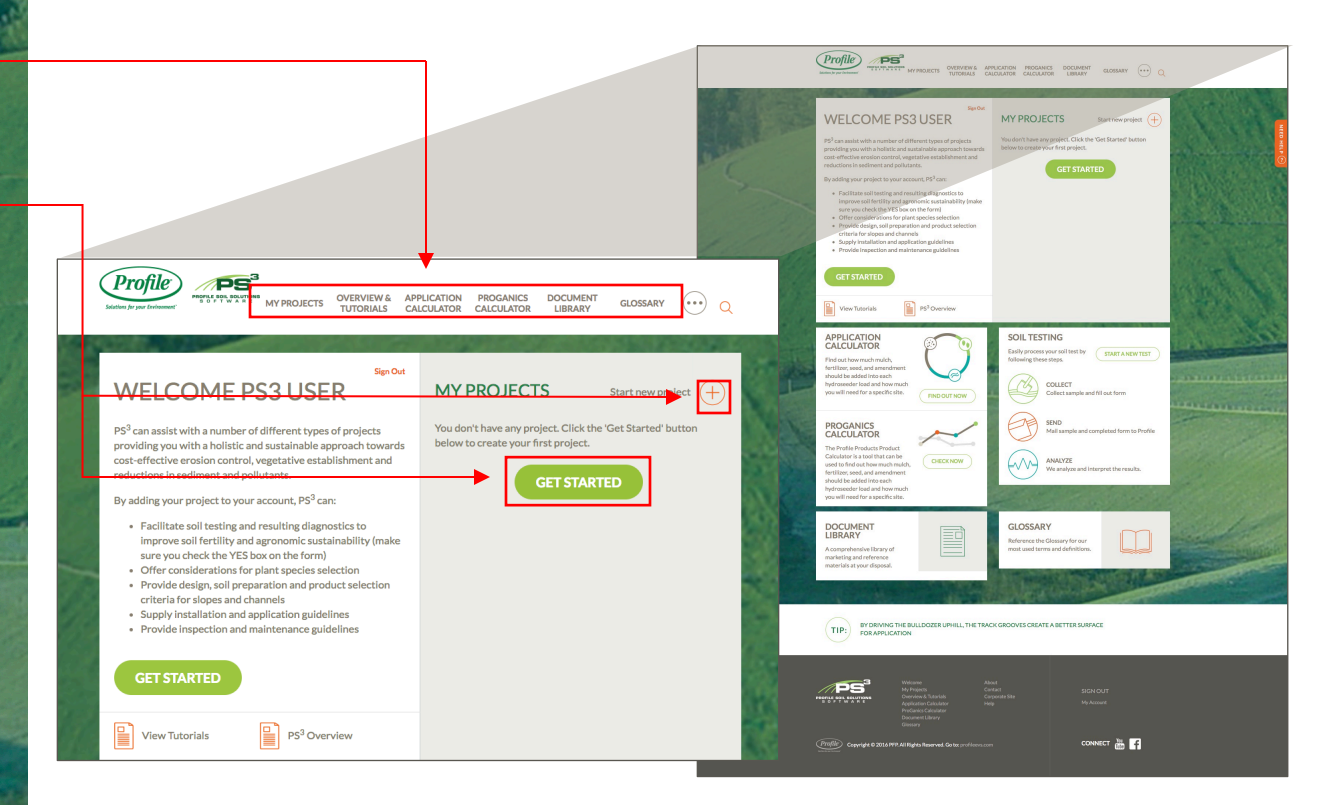

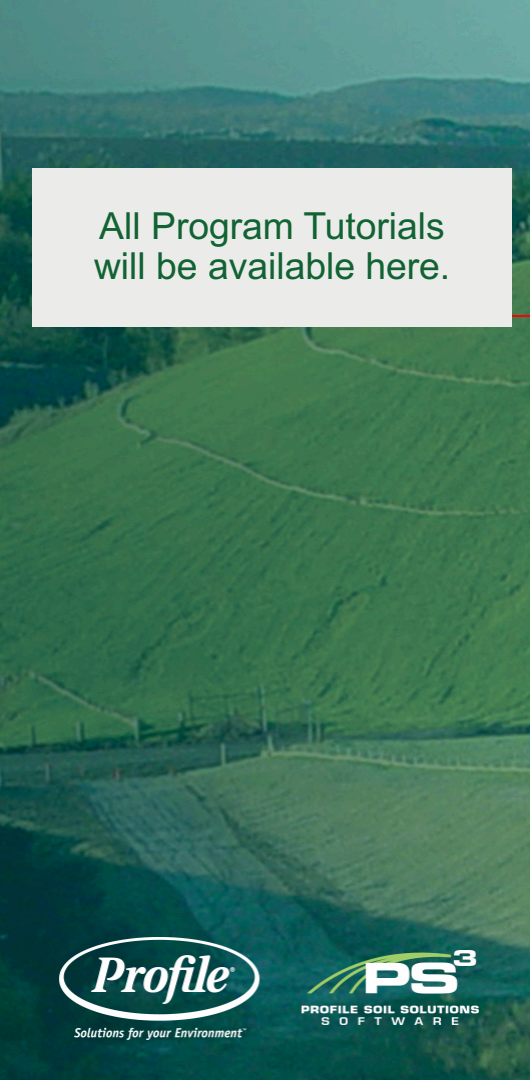

### NAVIGATION – PS<sup>3</sup> OVERVIEW & TUTORIALS

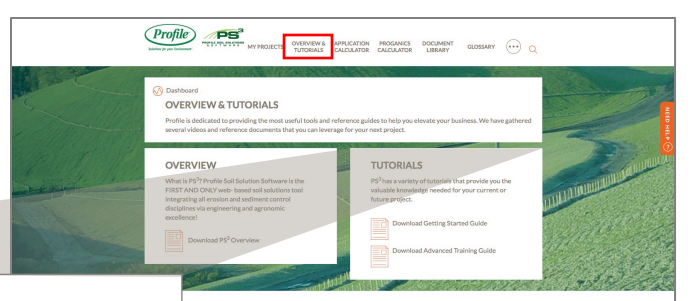

#### **TUTORIALS**

PS<sup>3</sup> has a variety of tutorials that provide you the valuable knowledge needed for your current or future project.

Download Getting Started Guide

Download Advanced Training Guide

O IS PROFILE? story of tachrical advancement, product storn and relaword separinese provides the ation infor ben't-indical products. From Fleeters ben't to for "basic address, cost fails are due toos pend on Que new Tightnered Fleet Mattix" \_ productiva do Coordinous" Spray of Spraid Petets are the latest campted of how we keep Hybrour charging meds. UTILIZE SOIL TESTING TO CHOSE THI RIGHT PRODUCTS FOR YOUR PROJECT

P5<sup>5</sup> provides the industry's only resource for integrating major ension and sediment control disciplines with selecting the right products to address all characteristics of a specific project.

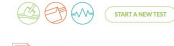

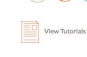

SIGN OUT My Account

CONNECT 🛗 📑

All available supporting information for Products used with PS<sup>3</sup> – including Brochures, SDS, Specifications, CAD Details, Certifications, Case Studies, Application Guides, etc.

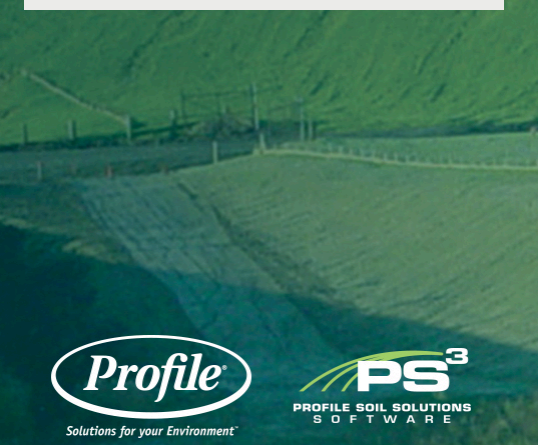

### **NAVIGATION – DOCUMENT LIBRARY**

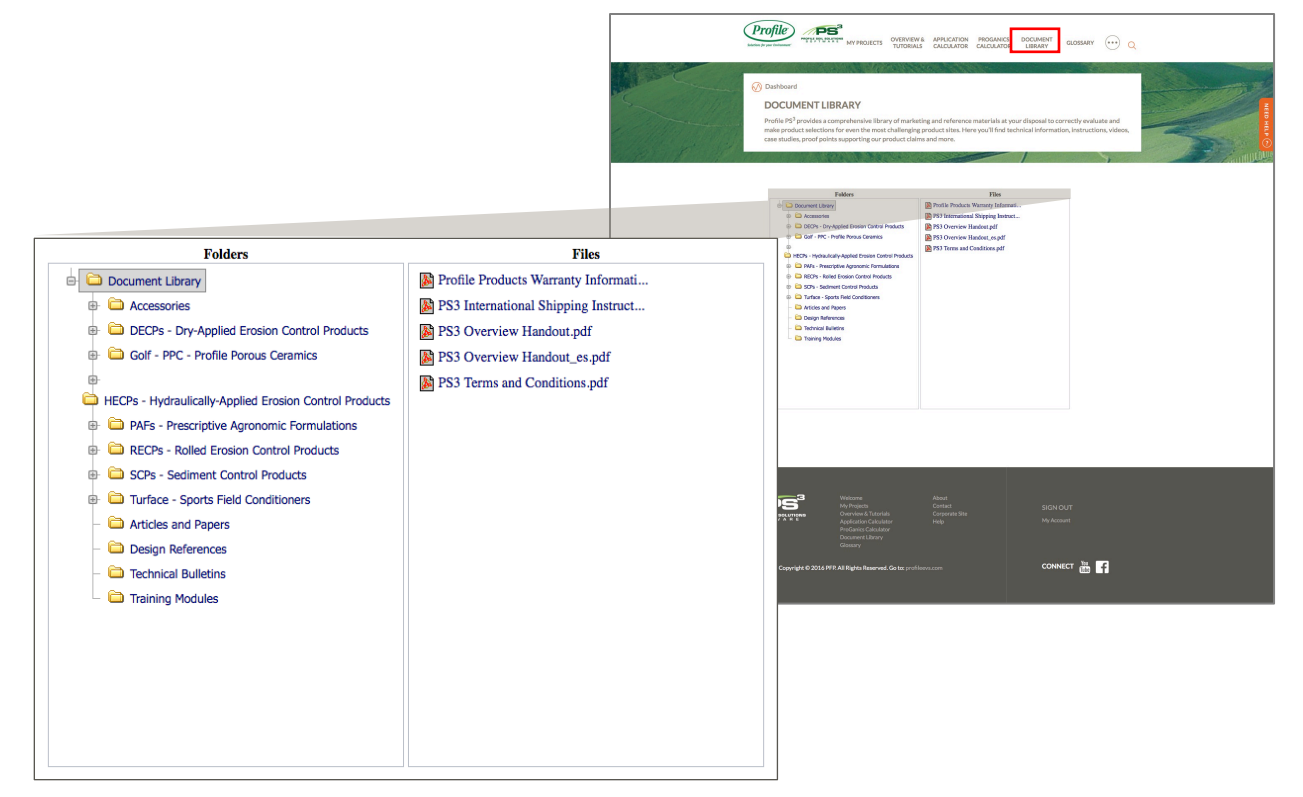

Update your contact information or change your password on the "My Account" page.

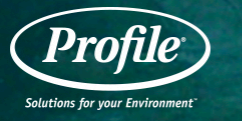

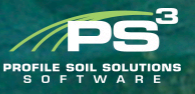

# ACCOUNT INFORMATION

CORPORATE SITE SIGN OUT PROJECTS OVERNEW& APPLICATION PROSANCE DOCUMENT Arizona

CONNECT 🚠 📑

85204

MY ACCOUNT

CONTACT US

| testing           |
|-------------------|
| 602-123-4567      |
| test101@test.com  |
|                   |
| CHANGE PASSWORD   |
| Existing Password |
| New Password      |
| Repeat Password   |
| SUBMIT            |

PS3 User

On the project entry form, check "yes" if you would like to obtain a soil testing input form to perform a soil analysis for this project.

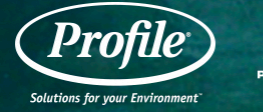

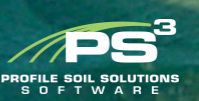

### PROJECT BASICS – ADD/EDIT PROJECT

| Constant of the second second se | Arrow  Arrow Arrow  Arrow  Arrow  Arrow  Arrow  Arrow | MY PROJECTS<br>The analysis of the Area for the Area for th |         |
|----------------------------------------------------------------------------------------------------|----------------------------------------------------------------------------------------------------|----------------------------------------------------------------------------------------------------|---------|
| APPLICAT<br>CALCULA<br>Find cut hown<br>fertilizes read-                                                                                                    | Inas PS" Overview                                                                                                    |                                                                                                    |         |
| hiddraseedar la<br>you will need fr                                                                                                    | TION<br>tuch much<br>and anerativest<br>ad and how much<br>as a specific site.<br>IND OUT NOW                                                                                                    | SOLL TESTING<br>Early process year noll test by<br>following these steps.<br>COLLECT<br>Collect tampie and fill out form<br>SDND                                                                                                    |         |
| CALCULA<br>Instruction<br>Calculator is<br>used to find ou<br>fertilizes, sea<br>should be adde<br>hydrosected bit<br>you will need                                                                                                    | TOR<br>activities<br>there much reside.<br>direct exch<br>ad and how much<br>ar aspecific site.                                                                                                    | Mall sample and completed form to<br>ANALYZE<br>We analyze and interpret the result                                                                                                    | profile |
| DOCUME<br>LIBRARY<br>A compension<br>moderating and<br>moderating and                                                                                                    | NT ve library of reference or disposal.                                                                                                    | GLOSSARY<br>Reference the Glossary for ear<br>meat used terms and definitions.                                                                                                    |         |
| TIP: #                                                                                                    | Y DRIVING THE BULLDOZER UPHILL, THE TRA<br>OR APPLICATION                                                                                                    | CK GROOVES CREATE A BETTER SUBFACE                                                                                                    |         |

CONNECT 🚠 루

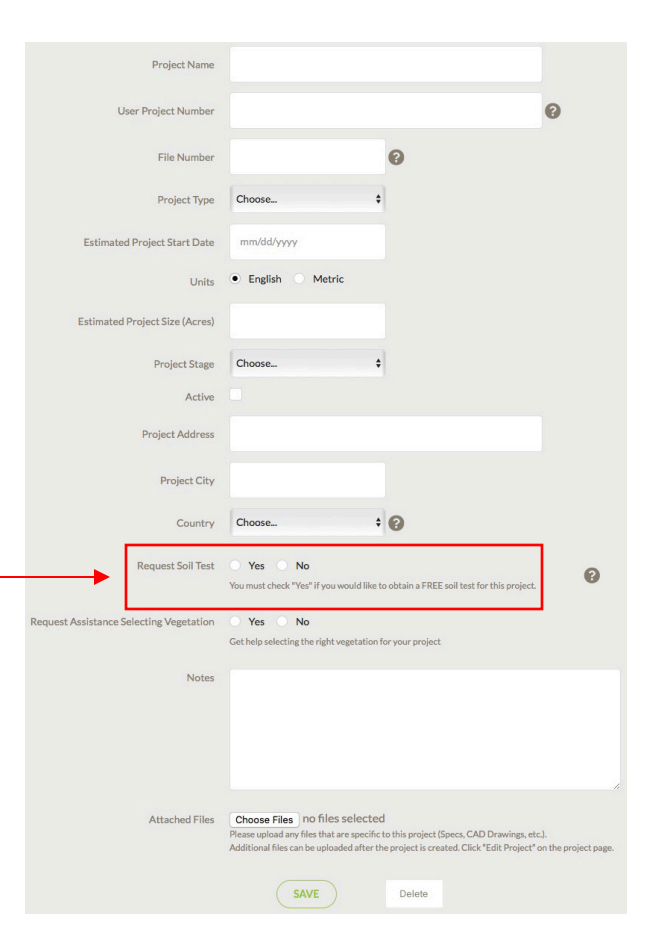

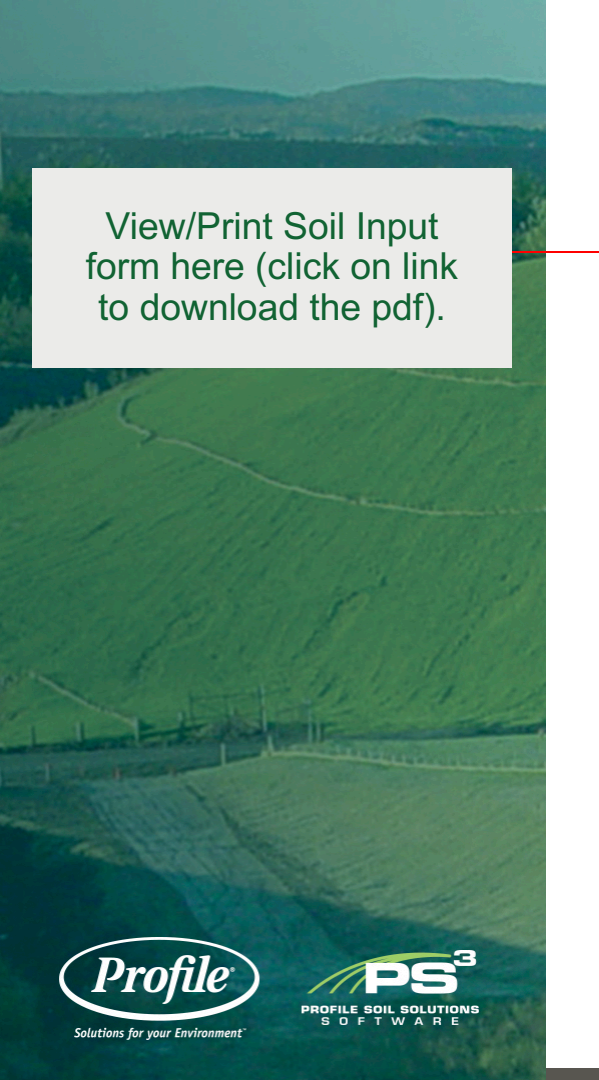

### **PROJECT BASICS - AGRONOMICS**

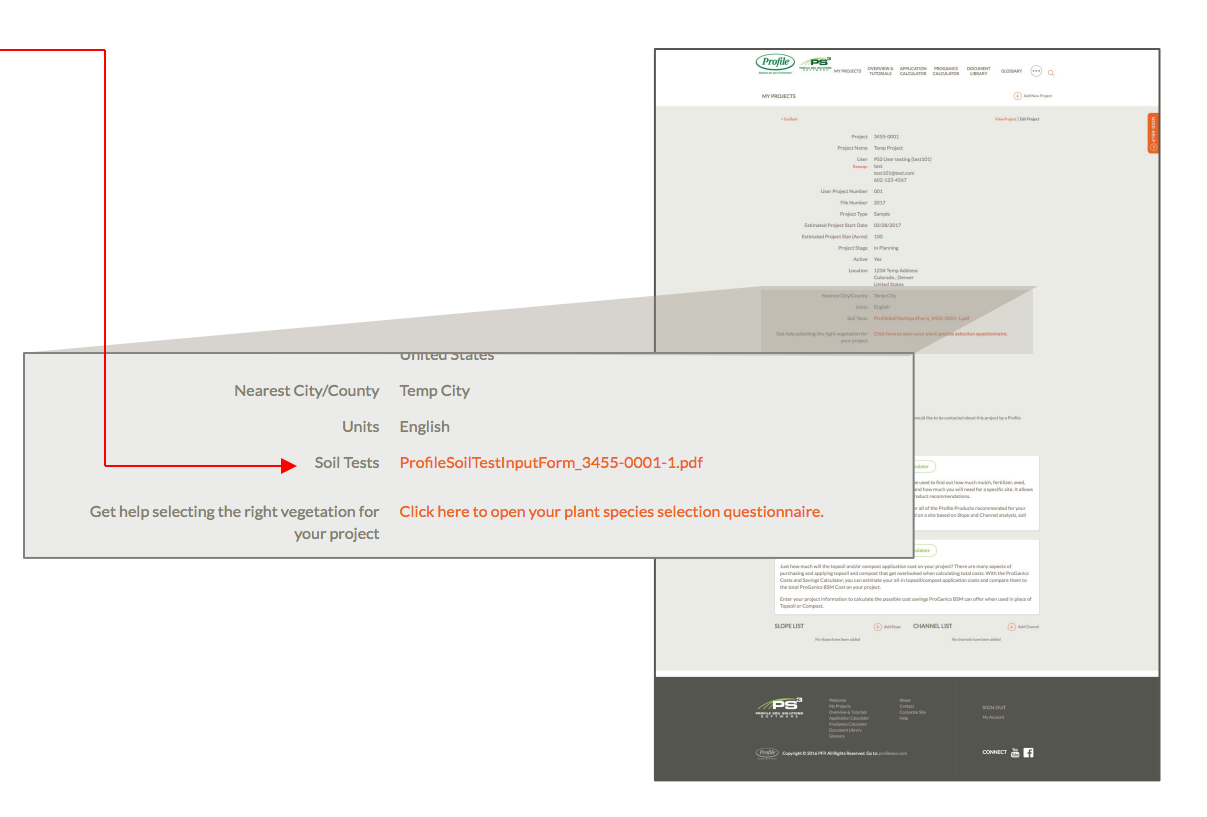

Form has sample collection instructions and packing/shipping guidance.

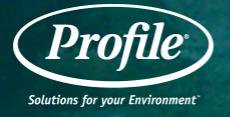

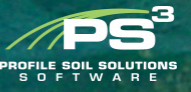

### **PROJECT BASICS - AGRONOMICS**

| Profile            |                         | Profile Soil Analy<br>300 Speedway C | sis Laboratory<br>Fircle, Suite 2 | Master Account Soil Test Input | Report Type: |        |  |  |
|--------------------|-------------------------|--------------------------------------|-----------------------------------|--------------------------------|--------------|--------|--|--|
|                    |                         | Lincoln, NE                          | 68502                             | Report No.                     | 3455-0001-1  |        |  |  |
| Solutions for your | Environment             | 800-508-8681                         |                                   |                                | <b>I</b>     |        |  |  |
| Solutions for your | Littlionmene            |                                      |                                   |                                |              |        |  |  |
| Project Name:      | Temp Proje              | ect                                  |                                   |                                |              |        |  |  |
| Project City:      | Denver                  | Denver                               |                                   |                                |              |        |  |  |
| Project State:     | Colorado, United States |                                      |                                   |                                |              |        |  |  |
|                    |                         |                                      |                                   |                                |              |        |  |  |
| Date Samples Ship  | ped:                    |                                      |                                   |                                |              |        |  |  |
|                    |                         |                                      |                                   |                                |              |        |  |  |
| Sample No.         | Sam                     | ple Description                      | Location                          | n of Sample                    | Lab Us       | e Only |  |  |
| 1                  |                         |                                      |                                   |                                |              |        |  |  |
| 2                  |                         |                                      |                                   |                                |              |        |  |  |

Once results are complete, you will be emailed and then can login to view them.

Basic Soil Testing results are provided along with the appropriate Prescriptive Agronomic Formulations to help ensure your project establishes vegetation.

PROFILE SOIL SOLUTIONS

### **PROJECT BASICS - AGRONOMICS**

### SOIL NEUTRALIZER AND GROWTH STIMULANT PRODUCT RECOMMENDATIONS BASED ON SOIL ANALYSIS

| Sample<br>(#) | Aqua-pHix™<br>(gal/acre) | NeutraLime <sup>™3</sup><br>(Ib/acre) | JumpStart™<br>(gal/acre) | BioPrime™<br>(Ib/acre) | Soluble Gypsum<br>(Ib/acre) | ProGanics™ BSM<br>(Ib/acre) |
|---------------|--------------------------|---------------------------------------|--------------------------|------------------------|-----------------------------|-----------------------------|
| 1             | 0                        | 160                                   | 2.5                      | 80                     | 500                         | 4500                        |
| 2             | 0                        | 0                                     | 3.75                     | 120                    |                             | 4500                        |

#### SOIL ANALYSIS RESULTS

| Sample<br>(#) | Text<br>(US                               | ture<br>DA)                               | Sand<br>(%)  | Silt<br>(%)      | Clay<br>(%)                  | (6.3 - 7.3                   | (ppm<br>) (< 25              | n)<br>6) (< 2)               | Orga                         | (%)<br>3 - 5%)               | CEC %                       | (%)<br>(%)<br>: 2%)          |
|---------------|-------------------------------------------|-------------------------------------------|--------------|------------------|------------------------------|------------------------------|------------------------------|------------------------------|------------------------------|------------------------------|-----------------------------|------------------------------|
| 1             | Sa                                        | nd                                        | 90.4         | 4.8              | 4.8                          | 5.1                          | 486.                         | 4 0.2                        |                              | 0.8                          |                             | 3.2                          |
| 2             | Sandy                                     | Loam                                      | 72.4         | 24.8             | 2.8                          | 7.2                          | 179                          | 2 0.3                        |                              | 1                            | 1                           | 0.1                          |
| Optimum P     | lant Growth Con                           | ditions)                                  |              |                  |                              |                              |                              |                              |                              |                              |                             |                              |
| Sample<br>(#) | NO <sub>3</sub><br>(Ib/acre) <sup>5</sup> | PO <sub>4</sub><br>(lb/acre) <sup>5</sup> | K<br>(Ib/acr | re) <sup>5</sup> | Ca<br>(lb/acre) <sup>5</sup> | Mg<br>(Ib/acre) <sup>5</sup> | Zn<br>(lb/acre) <sup>5</sup> | Mn<br>(lb/acre) <sup>5</sup> | Cu<br>(lb/acre) <sup>5</sup> | Fe<br>(lb/acre) <sup>5</sup> | B<br>(lb/acre) <sup>5</sup> | SO <sub>4</sub><br>(lb/acre) |
| 1             | 2.94                                      | 1.04                                      | 11.7         | 3                | 460                          | 24.31                        | 0.2                          | 0                            | 0.4                          | 89.2                         | 0.4                         | 608.06                       |
| 2             | 7.64                                      | 0.62                                      | 25.8         | 0                | 25468                        | 87.25                        | 0.4                          | 0                            | 0.6                          | 56.6                         | 4.6                         | 2753.08                      |

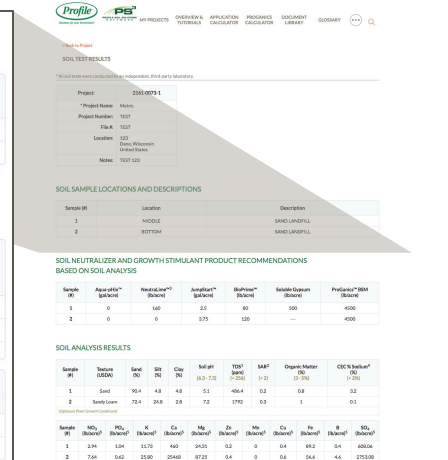

#### SENERAL FERTILIZATION GUIDANCE

 Use statuter for filter high 1h Prophonau, apply 44 to 88 Bhaharo depending on the pilet material intended for estabilithment.
Catactacyon end angolier for applications common diafate that an applicable space mean and chinau.
Values shows above for Macro Nucleires should be reviewed by a local agronomit prior to making any general findfalastic measuremethdes.

#### INSTRUCTIONS/GUIDANCE/NOTES

 Supportantizely de Cahara de Meditaria Ulan applicadare sura de nacionary la acidite cahe. Context: Porde Tradvisol Services cat biologicardinapparticitatione for a Relator anomandatione.
The indirument dictation medite for application with result is 200 particitatione 1 a 1 part Applica Prior. For example, do suit visioned with none than 132 pathone on Application Vision. 200 pathone naches. In Highly advisors and a pathy result inspanses in tipo.
Nonemer Applicatione Vision. 200 pathone naches. In Highly advisors and a pathy result inspanses in tipo.

marker. Then come back with marks, seed and unrendments.

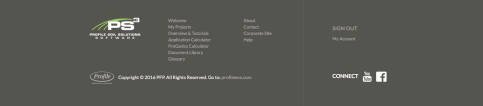

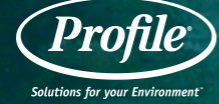

Input the necessary information to determine the most appropriate erosion control products for your slope.

Click Save to calculate.

Click on any of the "?" to get more information.

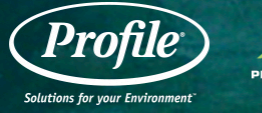

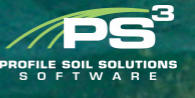

### **PROJECT BASICS - SLOPES**

| *                                     |                                            |
|---------------------------------------|--------------------------------------------|
| <br>Slope Name                        | 0                                          |
| Functional Longevity                  | 6 - 12 months • •                          |
| Supporting Practices Factor (P)       | Compact and Smooth (1.2) •                 |
| Soil Density (Y)                      | 92 lb/ft <sup>9</sup> Ø                    |
| Thawing Soils?                        | Yes • No @                                 |
| Soll Loss Limit (SLL)                 | 0.01 in @                                  |
| Slope Length (SL)                     | ft 💿                                       |
| Slope Gradient (SG)                   | H:1V @                                     |
| Slope Width (SW)                      | ft 😡                                       |
| Soil Type (K Factor)                  | Clay Loam 👻 😡                              |
| Expected Final Cover Type             | Veg. Open Space - Good Cond. (cover > 75%) |
| Rainfall Factor (R)                   | 30.6                                       |
| Desired Growth Improvement Factor (G) | 400% - @                                   |
| Tank Size                             | 1000 gal 🖗                                 |
|                                       | Delete                                     |

Click on any of the products to view more details as shown to the right for "Flexterra."

Click on "Documents" to see all Flexterra documents, "Printable Report" to view a printable summary report, or "Comparison" to view details for two products side by side.

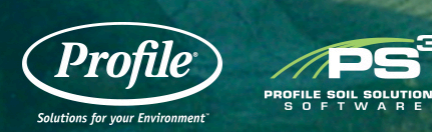

### **PROJECT BASICS - SLOPES**

#### **Product Selection** Click on a product in the list below to view application detail Acceptable HECPs Product Factor of Safety (FS) CocoFlex >10 Flexterra HP-FGM >10

|   | Hydro-Blanket  | 7.3 |
|---|----------------|-----|
|   | ProMatrix EFM  | 7.3 |
|   | Terra-Matrix   | 3.6 |
| I | Seed Aide Aero | 2   |

Acceptable TRMs

| Product         | Factor of Safety (FS) |
|-----------------|-----------------------|
| GreenArmor 7010 | >10                   |
| GreenArmor 7020 | >10                   |
| GreenArmor R45  | >10                   |
| GreenArmor 7003 | >10                   |

#### **HECP Product Application** Flexterra HP-FGM Product C-Factor of Annual So Annual So Functional Growth Es

| 0.001                    |  |  |  |
|--------------------------|--|--|--|
| 0.001                    |  |  |  |
| >10                      |  |  |  |
| 9 lb/acre, 0 in          |  |  |  |
| 9208 lb/acre , 0.0276 in |  |  |  |
| ≤18 Months               |  |  |  |
| 800%                     |  |  |  |
| 3000 lb/acre             |  |  |  |
| 0.034 acres              |  |  |  |
| 10.89                    |  |  |  |
| 3                        |  |  |  |
| 8                        |  |  |  |
| 0.1                      |  |  |  |
|                          |  |  |  |

Constitue Final area 1974 Hydro Bantari Problemia 1954 Serve Mainte Serve Mainte

Peakan Gross-Annor 7020 Gross-Annor 7020 Gross-Annor 7020 Gross-Annor 7020

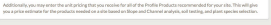

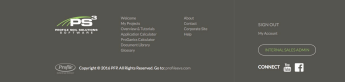

Input the necessary information to determine the most appropriate product for channel stabilization.

Click Save to calculate.

Click on any of the "?" to get more information.

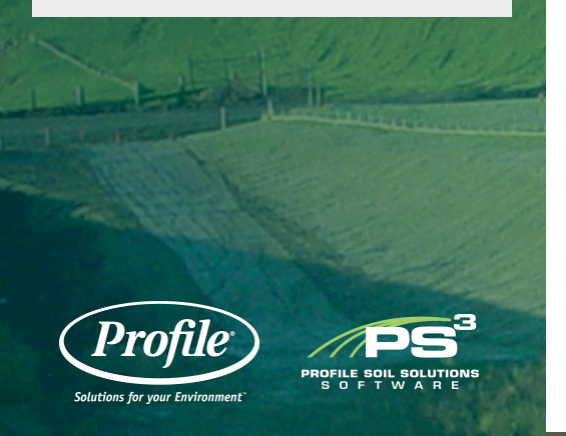

### **PROJECT BASICS - CHANNELS**

| Channel Name                    | 0                                  |  |  |  |
|---------------------------------|------------------------------------|--|--|--|
| <br>Channel Shape               | Trapezoidal 👻 😡                    |  |  |  |
| Functional Longevity            | >36 months 🔹 🚱                     |  |  |  |
| Existing Soil Description       | Silty Clay Learn 🔹 🕢               |  |  |  |
| Flow                            | Discharge (Q) • ft <sup>3</sup> /s |  |  |  |
| Bottom Width (B)                | ft 😡                               |  |  |  |
| Right Side Slope (SR)           | H:1V @                             |  |  |  |
| Left Side Slope (SL)            | H:1V @                             |  |  |  |
| Longitudinal Channel Slope (SO) | ft/ft 😡                            |  |  |  |
| Retardance Class                | c - @                              |  |  |  |
| Grass Growth Form               | Sod 👻 😡                            |  |  |  |
| Cover Density                   | Very Good (80-90%) *               |  |  |  |
| Channel Length (CL)             | ft @                               |  |  |  |
| Required Freeboard (FB)         | 1 ft @                             |  |  |  |
| Channel Bend                    | Yes • No                           |  |  |  |
| Tank Size                       | 1000 gal 🖗                         |  |  |  |
|                                 | SAVE Delete                        |  |  |  |

Click on any of the products to view more details as shown to the right for "GreenArmor 7020."

Click on "Documents" to see all GreenArmor 7020 documents, "Printable Report" to view a printable summary report, or "Comparison" to view details for two products side by side.

PROFILE SOIL SOLUTION

Proti

Solutions for your Environment

## **PROJECT BASICS - CHANNELS**

#### Product Selection

Click on a product in the list below to view application detail

#### TRMs

|   | Decident                       | Factor of Safety (FS) |           |
|---|--------------------------------|-----------------------|-----------|
|   | Product                        | Unvegetated           | Vegetated |
| • | GreenArmor R45                 | 4.3                   | > 10      |
|   | GreenArmor 7020                | 4.1                   | > 10      |
|   | GreenArmor /010                | 2.4                   | 6.4       |
|   | Futerra R45 TRM - Soil Filled  | 1.5                   | > 10      |
|   | Futerra 7020 TRM - Soil Filled | 1.5                   | > 10      |
|   | GreenArmor 7003                | 1.4                   | 4.8       |
|   | Futerra 7010 TRM - Soil Filled | 1.1                   | 6.4       |
|   | Futerra 7003 TRM - Soil Filled | 0.4                   | 4.8       |

#### Notes

 Products listed in red do not satisfy both the unvegetated and vegetated project conditions. It is recommended to select a product that satisfies both the unvegetated and vegetated project conditions.

#### TRM Product Application

Total # of Tanks

| GreenArmor 7020                           |                          |  |  |
|-------------------------------------------|--------------------------|--|--|
| Unveg. Solved Depth, du                   | 0.88 ft<br>0.02          |  |  |
| Unveg. Product Roughness, nu              |                          |  |  |
| Unveg. Flowrate, Q                        | 65.06 ft <sup>3</sup> /s |  |  |
| Unveg. Velocity, V                        | , V 5.85 ft/s            |  |  |
| Maximum Unveg. Shear, TMU                 | 0.55 lb/ft <sup>2</sup>  |  |  |
| Unveg. Factor of Safety, FSU              | 4.1                      |  |  |
| Veg. Solved Depth, dv                     | 2.01 ft                  |  |  |
| Veg. Product Roughness, nv                | 0.093                    |  |  |
| Veg. Flowrate, Q                          | 64.99 ft <sup>3</sup> /s |  |  |
| Veg. Velocity, V                          | 2.01 ft/s                |  |  |
| Maximum Veg. Shear, TMV                   | 1.26 lb/ft <sup>2</sup>  |  |  |
| Veg. Factor of Safety, FSV                | >10                      |  |  |
| Functional Longevity                      | >36 Months               |  |  |
| TRM Coverage Area +12%                    | 3079 yd <sup>2</sup>     |  |  |
| Documents   Printable Report   Comparison |                          |  |  |
| Required Infill Product                   | Flexterra HP-FGM         |  |  |
| Suggested Application Rate                | 3500 lb/acre             |  |  |
| Job Size                                  | 0.568                    |  |  |
| # of Tanks perAcre                        | 9.24                     |  |  |
| Estimated # of Bags                       | 42                       |  |  |
| # of Bags per Tank                        | 8                        |  |  |

5.3

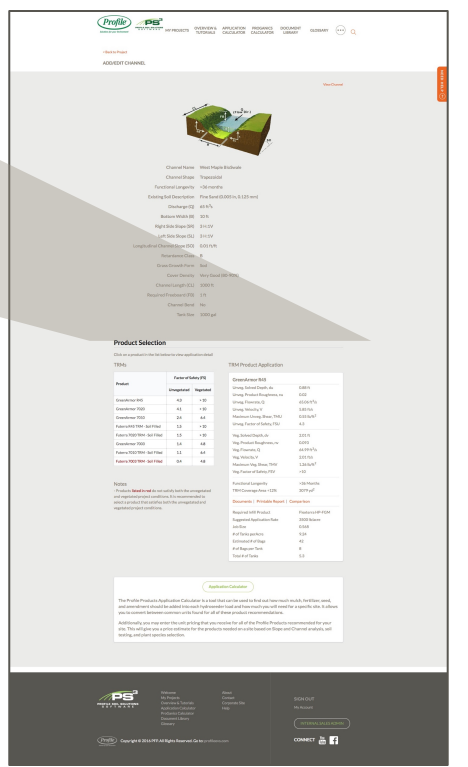

### **QUESTIONS?**

Contact Profile Technical Services at: <u>Tech@profileproducts.com</u>

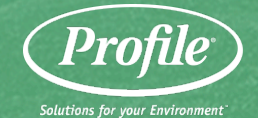

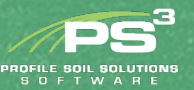